# Transfer Tickets Using GoFan Website

| 1 Navigate to <u>https:/</u> | //gofan.co/event/3454832?schoolId=                                                                                                    | <u>CA99955 1</u> |
|------------------------------|----------------------------------------------------------------------------------------------------|------------------|
|                              | Alcohol, Firearms, Knives, Umbrellas, Balloons, Signs and Air Horns are<br>prohibited.                                                                           |                  |
|                              | Yuba College Theatre Events<br>Yuba College<br>Commencement Tickets<br>Yuba College Video - Yuba College Commencement<br>Tickets<br>Fri, May 02, 2025 at 7:00 PM |                  |
|                              | ③ Your phone is your ticket                                                                                                    |                  |
|                              |                                                                                                    |                  |
|                              | Access code required to make a purchase at this time<br>To make a purchase for this event, please enter your access code below                                   |                  |
|                              | Have an access code?                                                                                                    |                  |
|                              | All purchases are non-refundable.                                                                                                    |                  |
|                              |                                                                                                    |                  |

2 Click the "Type in access code" field.

| College                                                        | Yuba College<br>Commencement Tickets<br>Yuba College Video - Yuba College Commencement<br>Tickets<br>Fri, May 02, 2025 at 7:00 PM |
|----------------------------------------------------------------|----------------------------------------------------------------------------------------------------|
|                                                                | Your phone is your ticket                                                                                                    |
| Acces<br>To make a pur<br>Have an access<br>type or access con | s code required to make a purchase at this time<br>chase for this event, please enter your access code below<br>ode?<br>le Apply  |
| <b>Event Details</b><br>Showing how to get ti                  | All purchases are non-refundable.                                                                                                 |

**3** Type in your "6-digit id number"

| 4 Click "Apply" |                                                                                                    |                                |
|-----------------|----------------------------------------------------------------------------------------------------|--------------------------------|
|                 |                                                                                                    | Tickets Search schools Sign in |
|                 | Event Alert ×<br>Alcohol, Firearms, Knives, Umbrellas, Balloons, Signs and Air Horns are<br>prohibited.                                                          |                                |
|                 | Yuba College Theatre Events<br>Yuba College<br>Commencement Tickets<br>Yuba College Video - Yuba College Commencement<br>Tickets<br>Fri, May 02, 2025 at 7:00 PM |                                |
|                 | ① Your phone is your ticket                                                                                                    |                                |
|                 | Access code required to make a purchase at this time                                                                                                    |                                |
|                 | To make a purchase for this event, please enter your access code below                                                                                           |                                |
|                 | Have an access code?                                                                                                    |                                |
|                 | All purchases are non-refundable.                                                                                                    |                                |
|                 | Event Details<br>Showing how to get tickets.                                                                                                    |                                |
|                 |                                                                                                    |                                |

| <b>5</b> Change the numbe | r of tickets you want                                                                                                    |                                |
|---------------------------|----------------------------------------------------------------------------------------------------|--------------------------------|
| = <b>Go</b> ran           | Vuba College Theatre Events<br>Yuba College<br>Commencement Tickets<br>Yuba College Video - Yuba College Commencement<br>Tickets | Tickets Search schools Sign in |
|                           | Fri, May 02, 2025 at 7:00 PM<br>③ Your phone is your ticket                                                                      |                                |
|                           | Commencement Guest<br>\$0                                                                                                    |                                |
|                           | Have an access code? Type in access code Apply Access codes applied                                                              |                                |
|                           | Add to cart                                                                                                    |                                |
|                           | All purchases are non-refundable.                                                                                                |                                |
|                           | Event Details<br>Showing how to get tickets.                                                                                     |                                |
|                           | Location                                                                                                    |                                |

## 6 Click "Add to cart"

|                                                                                                    | Tickets Search schools Sign in |
|----------------------------------------------------------------------------------------------------|--------------------------------|
| Vuba College Theatre Events<br>Yuba College<br>Commencement Tickets<br>Yuba College Video - Yuba College Commencement<br>Tickets<br>Fri, May 02, 2025 at 7:00 PM |                                |
| ③ Your phone is your ticket                                                                                                    |                                |
| Commencement Guest<br>\$0                                                                                                    |                                |
| Have an access code? Type in access code Apply                                                                                                    |                                |
| Access codes applied                                                                                                    |                                |
| Add to cart<br>All purchases are non-refundable.                                                                                                    |                                |
| Event Details<br>Showing how to get tickets.                                                                                                    |                                |
| Location                                                                                                    |                                |
|                                                                                                    |                                |

#### 7

#### Click the "Enter email address" field.

| = Goirnn  |                                                                            |                          | [                              |                                                                                                    |                                   | Tickets Se |
|-----------|----------------------------------------------------------------------------|--------------------------|--------------------------------|----------------------------------------------------------------------------------------------------|-----------------------------------|------------|
| F         | Review and <b>b</b>                                                        | buy                      | College All ev                 | a College Theatre<br>rents >                                                                                       |                                   |            |
| TI<br>CF  | his order is free!<br>heckout as a guest<br>here should we send your order | 2                        | <b>Fri</b><br>May 2<br>7:00 PM | Yuba College Commenceme<br>Yuba College Video - Yuba Co<br>Commencement Tickets<br>© Yuba College Athletic Stadium | n <b>t Tickets</b><br>ollege<br>n |            |
| En        | nail address *<br>Enter email address                                      |                          | Commence<br><u>Remove</u>      | ment Guest                                                                                                    | - 3 +                             |            |
| -         |                                                                            | Continue                 | Subtotal<br>Total              |                                                                                                    | \$0.00<br>FREE                    |            |
| Ha<br>Sig | ave an account already?<br>gn in to enjoy a faster checkoul                | t experience.<br>Sign in | This site is protect apply.    | ed by reCAPTCHA and the Google <b>Privac</b>                                                                       | y Policy and Terms of Servi       | ice        |
| L         |                                                                            |                          |                                |                                                                                                    |                                   |            |
| Ab<br>Ab  | oout Schools                                                               | Fans<br>Fan sunnort      |                                |                                                                                                    | Get the GoFan app                 | þ          |

## 8 Click "Continue"

| Review and buy                                                                                                    | Cillege All events > | Theatre                                                                                                    |
|----------------------------------------------------------------------------------------------------|----------------------|----------------------------------------------------------------------------------------------------|
| This order is free!<br>Checkout as a guest<br>Where should we send your order?<br>Email address *<br>Email<br>Continue<br>Have an account already?<br>Sign in to enjoy a faster checkout experience<br>Sign in | e.                   | College Commencement Tickets<br>College Video - Yuba College<br>nencement Tickets<br>sa College Athletic Stadium<br>Jest |
| About Schools Fans<br>About us Sell tickets Fan suppor<br>News GoFan HQ All schools<br>Careers                                                                                                    | ort<br>s             | Get the GoFan app                                                                                                    |
|                                                                                                    |                      |                                                                                                    |

## 9 Click "Checkout"

| This order is free!   Image: Schools   Sign in     Sign in     Sign in in the sign in in the sign in in the sign in in the sign in in the sign in in the sign in the sign in the sign in the sign in the sign in the sign in the sign in the sign in the sign in the sign in the sign in the sign in the sign in th                                                                                                    | Review and buy                                                                                 | Yuba College Theatre                                                                                                    |
|----------------------------------------------------------------------------------------------------|------------------------------------------------------------------------------------------------|----------------------------------------------------------------------------------------------------|
| Have an account already?       Sign in to enjoy a faster checkout experience.         Sign in to enjoy a faster checkout experience.       Total         Sign in       This site is protected by reCAPTCHA and the Google Privacy Policy and Terms of Service apply.         About       Schools         About us       Sell tickets       Fans support         News       GoFan HQ       All schools         Carrers       Get the GoFan app         Connect with GoFan       Connect with GoFan                                                                                                    | This order is free!  We're sending your order to coi Checkout                                  | Fri<br>May 2<br>7:00 PM     Yuba College Commencement Tickets<br>Yuba College Video - Yuba College<br>Commencement Tickets<br>® Yuba College Athletic Stadium       Commencement Guest     - 3 +<br>S0.00 |
| About     Schools     Fans     Get the GoFan app       About us     Sell tickets     Fan support     Image: Constant and the second provide the second providet the second provide the second provide the second provide the sec | Have an account already?<br>Sign in to enjoy a faster checkout experience.                     | Subtotal         \$0.00           Total         FREE           This site is protected by reCAPTCHA and the Google Privacy Policy and Terms of Service apply.                                              |
|                                                                                                    | About Schools Fans<br>About S Sell tickets Fan support<br>News GoFan HQ All schools<br>Careers | Get the GoFan app<br>Counted on the<br>App Store<br>Connect with GoFan<br>Connect with GoFan                                                                                                    |

# **10** Click "Transfer"

|                                                                                                    | Tickets Search |
|----------------------------------------------------------------------------------------------------|----------------|
| Order confirmed     Access your order below! Your confirmation email will arrive within 10 minutes to cgillmin@yccd.edu.         |                |
| Event alert + Alcohol, Firearms, Knives, Umbrellas, Balloons, Signs and Air _                                                    |                |
| Yuba College Commencement         ① May 02, 2025 at 7:00 PM         ☞ Yuba College Video         ③ Yuba College Athletic Stadium |                |
| Notifications                                                                                                    |                |
| Text my tickets<br>Get your tickets via GoFan SMS 2 hours before each of your events. Just<br>enter your phone number below!     |                |
| Data and message rates apply. Reply STOP to opt out, text HELP for help.                                                         |                |

**11** Click each ticket you want to transfer.

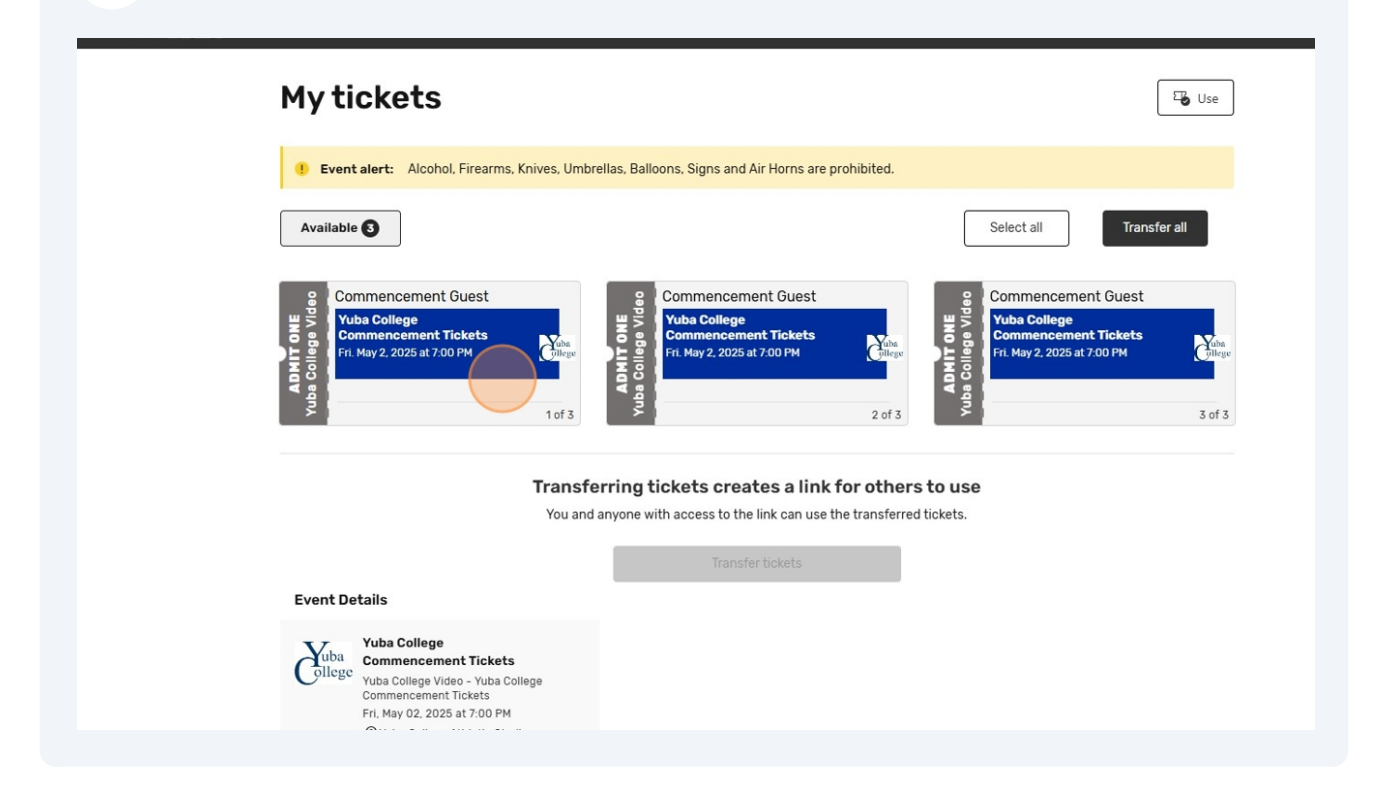

#### 12 Click here.

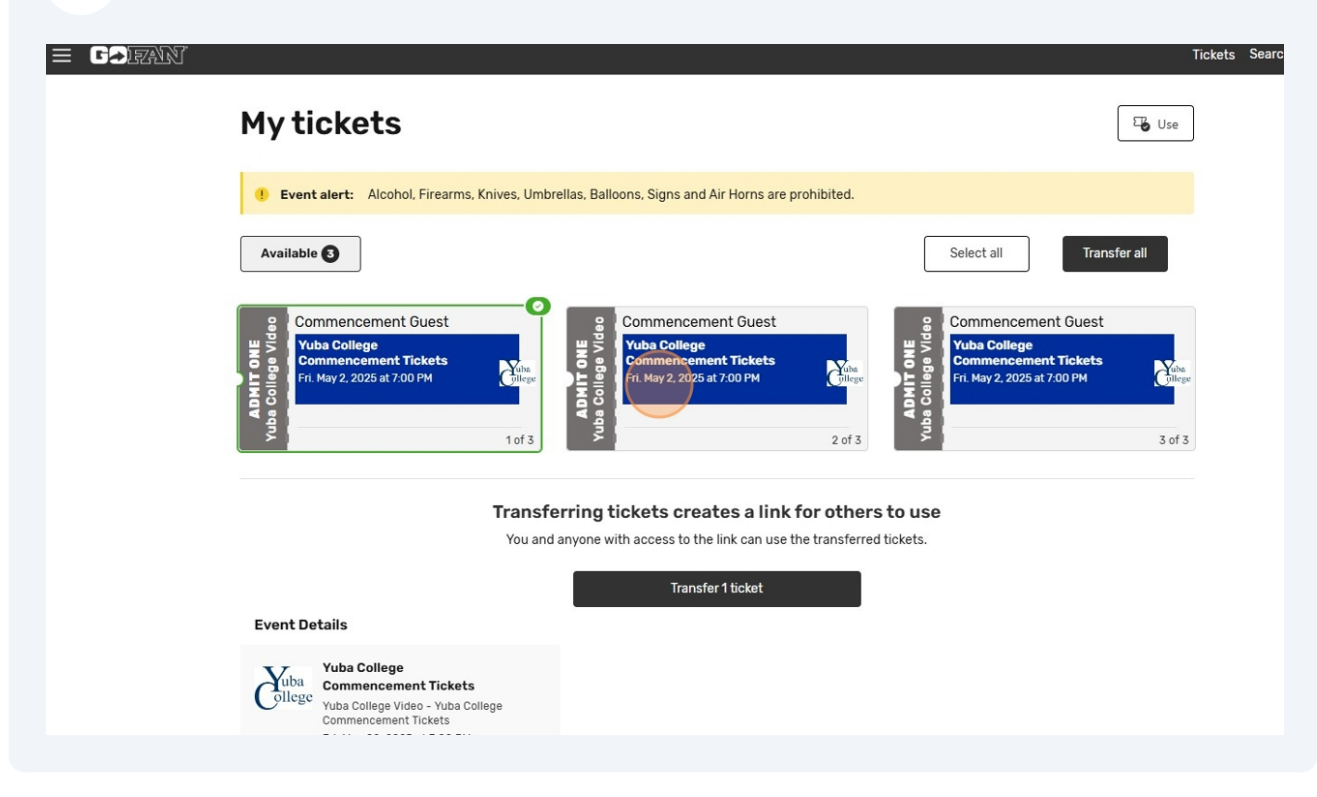

## **13** Click "Transfer 2 tickets"

| Image: Commencement Guest       Image: Commencement Tickets         Fit. May 2.2025 at 7.00 PM       Image: Commencement Tickets         Fit. May 2.2025 at 7.00 PM       Image: Commencement Tickets         Image: Commencement Tickets       Image: Commencement Tickets         Image: Commencement Tickets       Image: Commencement Tickets         Image: Commencement Tickets       Image: Commencement Tickets         Image: Commencement Tickets                                                                                                    | Image: Commencement Guest       Image: Commencement Tickets         Image: Commencement Tickets       Image: Commencement Tickets         Image: Commencement Tickets       Image: Commencement Tickets         Image: Commencement Ti | Available 3                                                                                                    |                                                                                           | Select all                                                                                | fransfer all                                                                           |                       |
|----------------------------------------------------------------------------------------------------|----------------------------------------------------------------------------------------------------|----------------------------------------------------------------------------------------------------|-------------------------------------------------------------------------------------------|-------------------------------------------------------------------------------------------|----------------------------------------------------------------------------------------|-----------------------|
| Transferring tickets creates a link for others to use         Transferring tickets creates a link for others to use         Transferring tickets         Transferring tickets <td colspa<="" th=""><th>Transferring tickets creates a link for others to use         To u and anyone with access to the link can use the transferred tickets.         Transfer tickets         Totals         Description of the tickets         Macollege<br/>Mamacement Tickets         Fit, May 02, 2025 at 7:00 PM         @ Vuba College Athletic Stadium         Buy more tickets</th><th>Commencement Guest<br/>Vuba College<br/>Commencement Tickets<br/>Fri. May 2, 2025 at 7.00 PM</th><th>Commencement Guest<br/>Vuba College<br/>Commencement Tickets<br/>Fri. May 2, 2025 at 7:00 PM</th><th>Commencement Gue<br/>W Lba College<br/>Commencement Ticke<br/>Fri. May 2, 2025 at 7:00 PM</th><th>est Entrementer State</th></td> | <th>Transferring tickets creates a link for others to use         To u and anyone with access to the link can use the transferred tickets.         Transfer tickets         Totals         Description of the tickets         Macollege<br/>Mamacement Tickets         Fit, May 02, 2025 at 7:00 PM         @ Vuba College Athletic Stadium         Buy more tickets</th> <th>Commencement Guest<br/>Vuba College<br/>Commencement Tickets<br/>Fri. May 2, 2025 at 7.00 PM</th> <th>Commencement Guest<br/>Vuba College<br/>Commencement Tickets<br/>Fri. May 2, 2025 at 7:00 PM</th> <th>Commencement Gue<br/>W Lba College<br/>Commencement Ticke<br/>Fri. May 2, 2025 at 7:00 PM</th> <th>est Entrementer State</th>                                                                                                    | Transferring tickets creates a link for others to use         To u and anyone with access to the link can use the transferred tickets.         Transfer tickets         Totals         Description of the tickets         Macollege<br>Mamacement Tickets         Fit, May 02, 2025 at 7:00 PM         @ Vuba College Athletic Stadium         Buy more tickets | Commencement Guest<br>Vuba College<br>Commencement Tickets<br>Fri. May 2, 2025 at 7.00 PM | Commencement Guest<br>Vuba College<br>Commencement Tickets<br>Fri. May 2, 2025 at 7:00 PM | Commencement Gue<br>W Lba College<br>Commencement Ticke<br>Fri. May 2, 2025 at 7:00 PM | est Entrementer State |
| Event Details       Value College<br>Commencement Tickets<br>Fr. May 02, 2025 at 7.00 PM<br>@ Yuba College Athletic Stadium         Buy more tickets                                                                                                    | Event Details         Vub College Commencement Tickets<br>Commencement Tickets<br>Fit. May 02. 2025 at 7:00 PM<br>@ Yuba College Athletic Stadium         Buy more tickets                                                                                                    |                                                                                                    | Transferring tickets creates a link for oth                                               | ers to use                                                                                |                                                                                        |                       |
| Event Details           Vuba College<br>Commencement Tickets           Yuba College Video - Yuba College<br>Commencement Tickets           Fri. May 02, 2025 at 7:00 PM           @ Yuba College Athletic Stadium           Buy more tickets                                                                                                    | Event Details           Yuba College<br>Commencement Tickets         Yuba College Video - Yuba College<br>Commencement Tickets           Wub College Athletic Stadium         @ Yuba College Athletic Stadium           Buy more tickets         Buy more tickets                                                                                                    |                                                                                                    | You and anyone with access to the link can use the transfe                                | rred tickets.                                                                             |                                                                                        |                       |
| Yuba College<br>Commencement Tickets         Yuba College Video - Yuba College<br>Commencement Tickets         Fri. May 02, 2025 at 7:00 PM         Image: Write Statistic         Buy more tickets                                                                                                    | Yuba College<br>Commencement Tickets<br>Vuba College Video - Yuba College<br>Commencement Tickets<br>Fri, May 02, 2025 at 7:00 PM                                                                                                    |                                                                                                    |                                                                                           |                                                                                           |                                                                                        |                       |
| O Yuba College Athletic Stadium  Buy more tickets                                                                                                    | Init may be zoos at room magnetic       Or Yuba College Athletic Stadium       Buy more tickets                                                                                                    | Event Details                                                                                                    | Transfer 2 tickets                                                                        | l                                                                                         |                                                                                        |                       |
|                                                                                                    |                                                                                                    | Event Details<br>Vuba College<br>Commencement Tickets<br>Vuba College Video - Yuba College<br>Commencement Tickets                                                                                                    | Transfer 2 tickets                                                                        |                                                                                           |                                                                                        |                       |

14 Click here.

| <ol> <li>Event alert: Alcohol, Firearms, Kr</li> </ol>                                                                                                    | nives, Umbrellas          | , Balloons, Signs and Air Horns are proh                     | ibited. |                                                                     |                |
|----------------------------------------------------------------------------------------------------|---------------------------|--------------------------------------------------------------|---------|---------------------------------------------------------------------|----------------|
| Available 3                                                                                                    | —ø 🛛                      | Transfer 2 tickets                                           | ×       | Select all Tra                                                      | Isfer all      |
| Yuba College<br>Commencement Tickets<br>Frt. May 2, 2025 at 7:00 PM                                                                                                | Cuba<br>Ollege            | constraining concerns of access of mix for<br>others to use. | C       | Yuba College<br>Commencement Tickets<br>Fit. May 2, 2025 at 7:00 PM | Juba<br>Gilege |
|                                                                                                    | Transferri<br>You and any | Open in browser                                              |         | r <b>s to use</b><br>ed tickets.                                    |                |
| Event Details                                                                                                    | I                         | More options                                                 | 1       |                                                                     |                |
| Yuba College<br>Commencement Tickets<br>Yuba College Video - Yuba Colle<br>Commencement Tickets<br>Fri, May 02, 2025 at 7:00 PM<br>© Yuba College Athletic Stadiul | ge                        | Cancel Done                                                  |         |                                                                     |                |

| 5 Click "Done"                                                                                                    |                |                                                                                 |    |                             |
|----------------------------------------------------------------------------------------------------|----------------|---------------------------------------------------------------------------------|----|-----------------------------|
| Available <b>(3</b> )                                                                                                    |                |                                                                                 | ×  | Select all Transfer all     |
| Commencement Guest                                                                                                    | -0             | Transfer 2 tickets<br>Transferring tickets creates a link for<br>others to use. |    | Commencement Guest          |
| Commencement Tickets<br>Fri. May 2, 2025 at 7:00 PM                                                                                                    | Juba<br>ollege | Copy transfer link                                                              | Ľ  | Fri. May 2, 2025 at 7:00 PM |
| aduy                                                                                                    | 1 of 3         | Email                                                                           |    | 3 of 3                      |
| т                                                                                                    | ransferri      | Open in browser                                                                 | [; | rs to use                   |
|                                                                                                    | rou and any    | More options                                                                    | ⊥  | eu llokels.                 |
| Event Details<br>Yuba College<br>Commencement Tickets<br>Viba College Video - Yuba College<br>Commencement Tickets<br>Fri, May 02, 2025 at 7:00 PM<br>@ Yuba College Athletic Stadium |                | Cancel                                                                          |    |                             |
| Buy more tickets                                                                                                    |                |                                                                                 |    |                             |